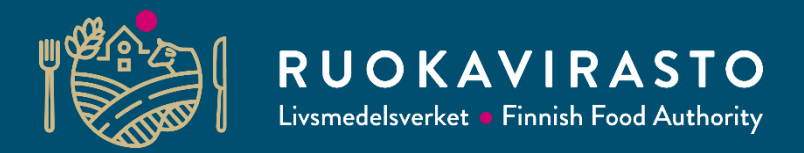

# Luomusitoumuksen ja korvauksen hakeminen Vipu-palvelussa

Aija Laine-Mönkö

25.4.2023

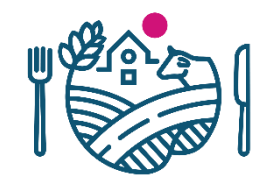

# Luomusitoumuksen ja korvauksen hakeminen 2023

- Luomusitoumusta ja korvausta haetaan Vipu-palvelussa
- Haku on peltotukien haun yhteydessä
- Haku päättyy 15.6.
- Hakemuksen liitteet ohjataan liittämään hakemukseen sähköisesti.
- Viljelijöiden, jotka ovat ilmoittaneet pitävänsä sitoumuksensa voimassa, pitää päivittää sitoumuksensa tiedot vastaamaan nykyisiä sitoumusehtoja
  - He antavat samat tiedot kuin uuden sitoumuksen antajakin
  - Elyn käsittelijä muuttaa ilmoituksen perusteella sitoumuskauden vastaamaan alkuperäisen sitoumuskauden mittaiseksi (tämä ohjeistetaan erikseen)

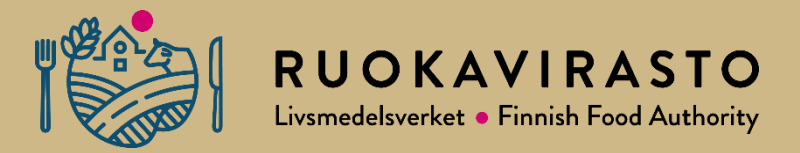

# Tuenhakija, lohkotiedot, haettavat tuet

# Peltotukien haku 2023 Vipussa

- Peltotukien haku tapahtuu Vipussa lähes samoin kuten aiemminkin.
- Peltotukien haku koostuu tilan valintojen mukaan maksimissaan kahdeksasta (8) välilehdestä.
  - Lohkotiedot, Hakijan tiedot, Haettavat tuet, Luomu ja sopimukset, Lohkotietojen yhteenveto, Maatilan tiedot, Vipuneuvoja, Yhteenveto ja lähetys.

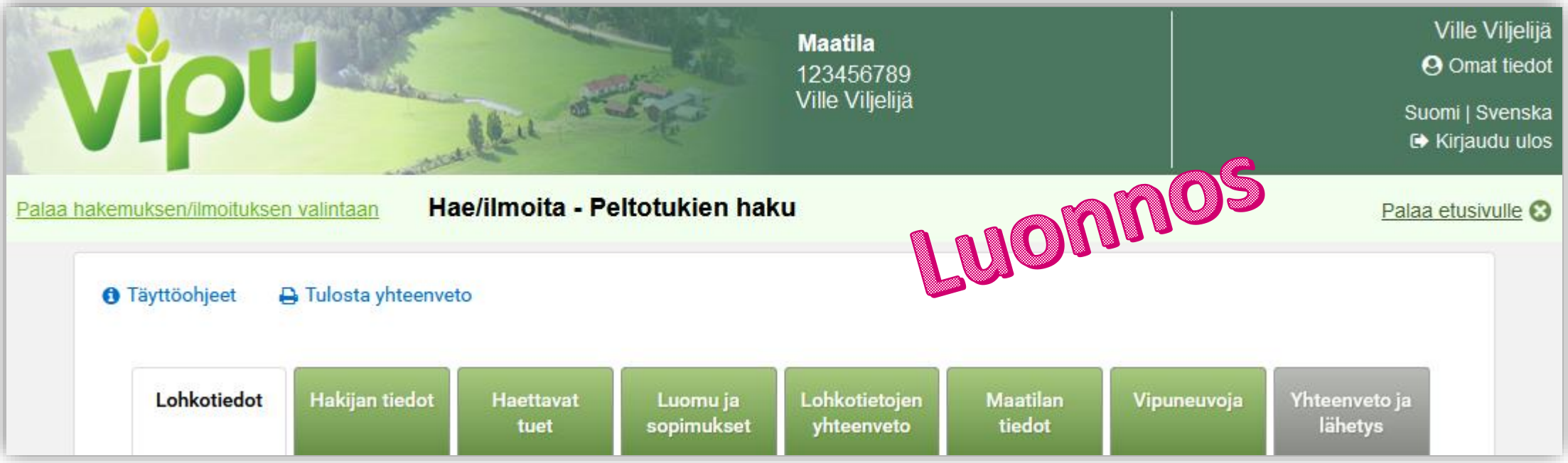

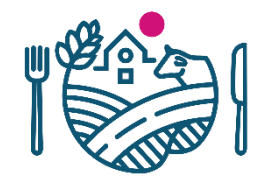

# Lohkotiedot-välilehti

### • Luomun vaihe

- 1. vuoden siirtymävaihe
- 2. vuoden siirtymävaihe
- 3. vuoden siirtymävaihe
- Luomuun siirrettävä, toistaiseksi tavanomaisessa viljelyssä
- Luomuviljelyssä
- Aluskasvi
  - Aluskasvit, joissa palkokasveja
  - Aluskasvit, joissa ei ole palkokasveja

#### A 6,09 ha

#### Kasvi \*

#### 

Ympäristökorvauksen toimenpiteet

Puutarhakasvien vaihtoehtoinen kasvinsuojelu

| Lisätiedot           | Luonnos          |  |  |  |  |
|----------------------|------------------|--|--|--|--|
| 0 / 1000             |                  |  |  |  |  |
| Pysyvää nurmea       |                  |  |  |  |  |
| 0,00 ha              |                  |  |  |  |  |
| Pakollinen kenttä: * | Peruuta Tallenna |  |  |  |  |

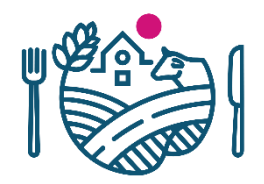

# Hakijan tiedot -välilehti

- Y-tunnus kysytään kaikilta tuenhakijoilta
- Jos y-tunnusta ei ole, valitaan vaihtoehto "ei y-tunnusta"
- Kaikkien hakijoiden on myös otettava kantaa myös aktiiviviljelijä tarkisteisiin.
  - Tuenhakijan päätoimiala
  - Tuenhakija on ALV-velvollinen alkutuottaja

| Hakijan t                                  | iedot                 |                  |
|--------------------------------------------|-----------------------|------------------|
| Tuenhakija *                               | Ville Viljelijä ▼     |                  |
| Tuenhakijan<br>Y-tunnus *                  | esim. 1234567-1       |                  |
| Aktiiviviljel                              | ijän tarkisteet       | n O <sup>S</sup> |
| Tuenhakijan pä                             | ätoimiala – Valitse – |                  |
| Tuenhakija on <i>k</i><br>velvollinen alku | ALV-<br>utuottajana   |                  |
| Pakollinen kent                            | tä: *                 |                  |

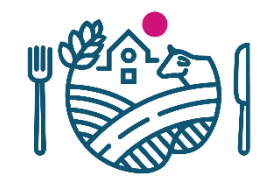

### Haettavat tuet

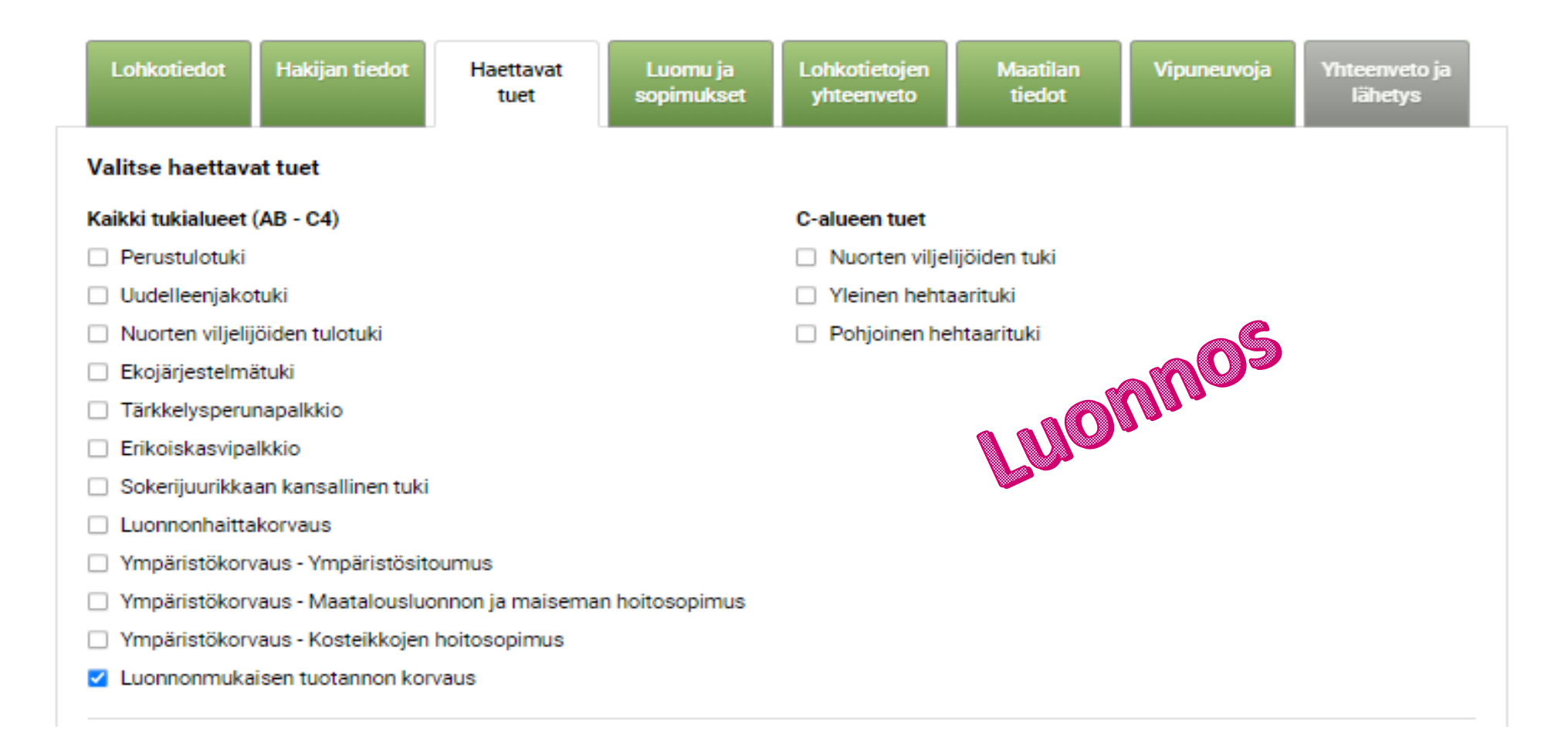

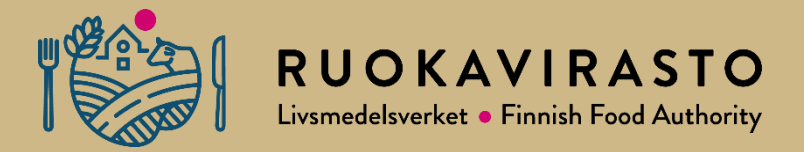

# Luomusitoumuksen hakeminen

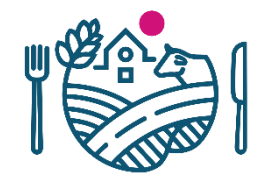

# Luomusitoumuksen ja korvauksen haku Vipussa

- Luomu ja sopimukset -välilehti aktivoituu, kun hakija rastittaa Haettavat tuet välilehdellä kohdan Luonnonmukaisen tuotannon korvaus.
- Luomusitoumusta voi hakea kohdasta *Hae luonnonmukaisen tuotannon sitoumusta*.

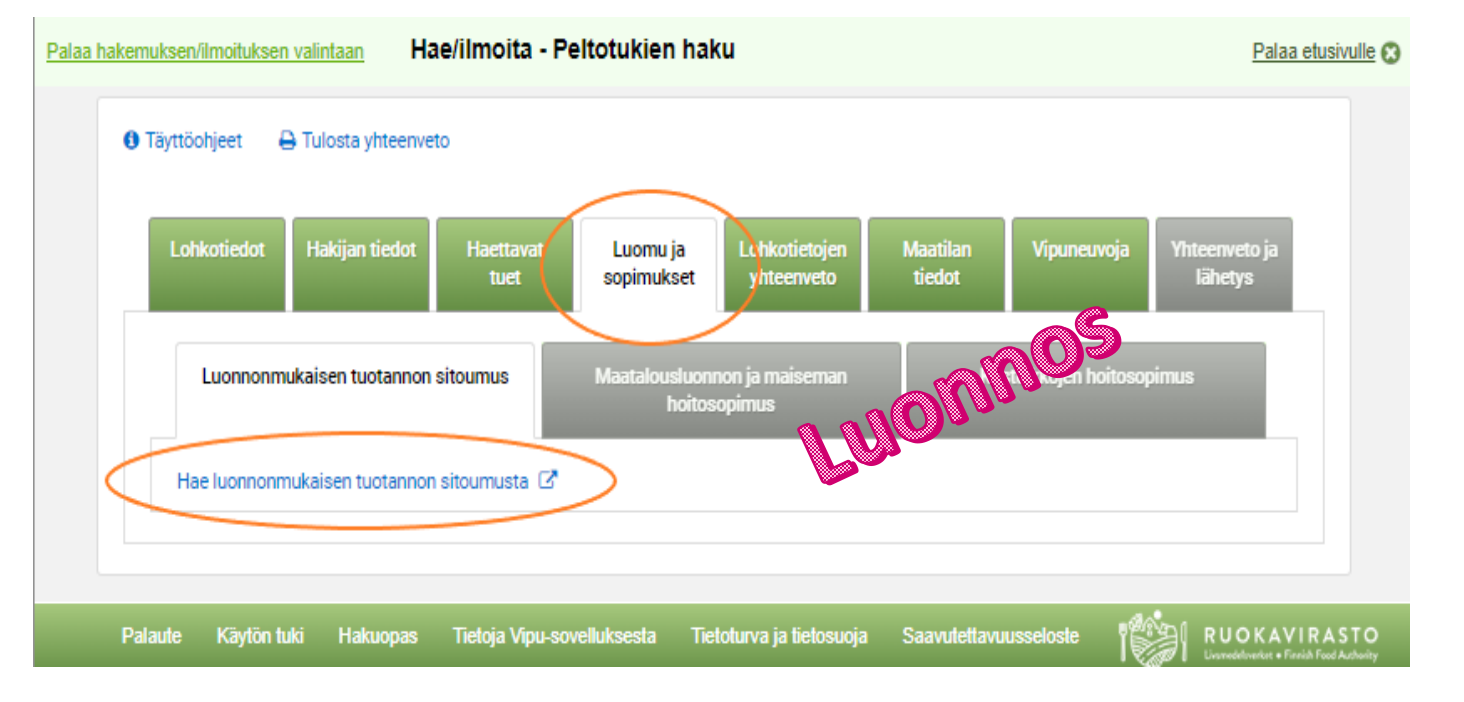

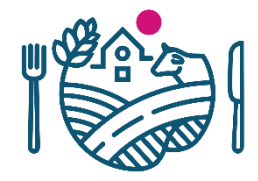

### Luomusitoumuksen ja korvauksen haku Vipussa

- Sitoumustyypin valinnasta valitaan joko
  - Kasvintuotannonsitoumus tai
  - Kasvin- ja eläintuotannon sitoumus

| Luonnonmukaisen tu                                                                                                    | otannon sitoumus                                                                                   |                                                 |           |          |
|----------------------------------------------------------------------------------------------------|----------------------------------------------------------------------------------------------------|-------------------------------------------------|-----------|----------|
| Sitoumustyyppi                                                                                                    |                                                                                                    | -O<br>Sitoumukseen haettavat perusloh           | ikot      |          |
| Haen luonnonmu<br>ensimmäisen vu<br>luonnonmukaise                                                                        | kaisen tuotannon korvauksen 5-vi<br>oden maksua. Sitoudun noudattan<br>n tuotannon tuotantoehtoja. | uotista sitoumusta ja<br>naan sitoumusehtoja ja | ×         |          |
| Sitoumustyyppi *                                                                                                    |                                                                                                    |                                                 |           |          |
| Valitse                                                                                                    |                                                                                                    |                                                 | •         |          |
| <ul> <li>Valitse –</li> <li>Kasvintuotantositoumu<br/>Kasvi- ja eläintuotanno</li> <li>Lisää luomukurssitodist</li> </ul> | s<br>1 sitoumus<br>us, jos sinulla ei ole ollut luonnonr                                           | nukaisen tuotannon sitoumust                    | a vuosina |          |
| 2015-2022<br>+ Lisää kurssitodistus                                                                                       |                                                                                                    |                                                 |           |          |
| Pakollinen kenttä: *                                                                                                    |                                                                                                    |                                                 | Peruuta   | Seuraava |

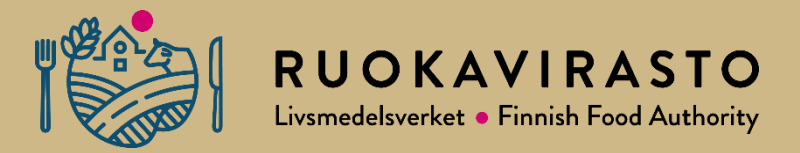

# Kasvintuotannonsitoumus, koko tilan sitoumus

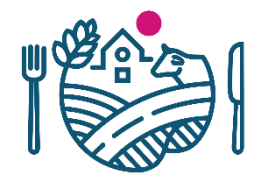

### Kasvintuotannonsitoumus, koko tilan sitoumus

- Sitoumustyypiksi valitaan Kasvintuotannonsitoumus
- Sitoumustyypin lisätiedosta valitaan joko
  - Myyntikasvivaatimus, kaikki tilan lohkot
  - Rehuntuotantosopimus tehty luomukotieläinsitoumuksen tehneen tilan kanssa ja/tai luomurehua välittävän yrityksen kanssa, koko tilan lohkot
- Rehuntuotantosopimukset liitetään painikkeesta

#### + Lisää rehuntuotantosopimus

• Luonnonmukaisen tuotannon peruskurssi

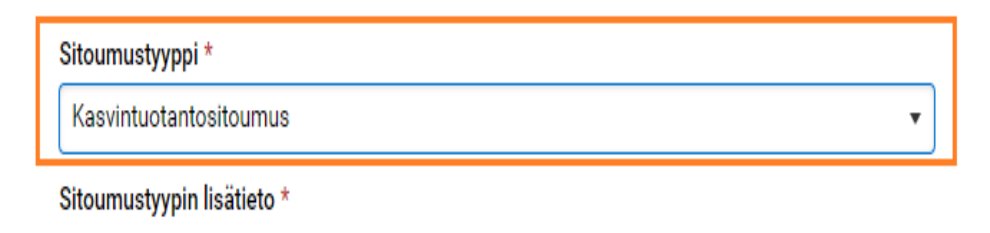

Avomaanvihannekset, osa tilan lohkoista
 Myyntikasvivaatimus, kaikki tilan lohkot
 Rehuntuotantosopimus tehty luomukotieläinsitoumuksoo kui ja/tai luomurehua välittävän yrityksen kanssa, kaikki tilan lohko

#### Luonnonmukaisen tuotannon peruskurssi

Lisää luomukurssitodistus, jos sinulla ei ole ollut luonnonmukaisen tuotannon sitoumusta vuosina 2015-2022

#### + Lisää kurssitodistus

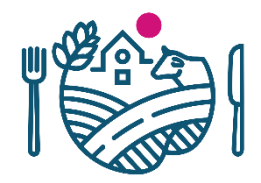

### Kasvintuotannonsitoumus, koko tilan sitoumus

Luonnonmukaisen tuotannon sitoumus

| Haen luonnonmukaisen tuotannon korvau                                                                               | uksen 5-vuotista sitoumusta ja 🛛 🗙           |
|----------------------------------------------------------------------------------------------------|----------------------------------------------|
| ensimmäisen vuoden maksua. Sitoudun n                                                                               | noudattamaan sitoumusehtoja ja               |
| luonnonmukaisen tuotannon tuotantoehto                                                                              | bja.                                         |
| Sitoumustyyppi *                                                                                                    |                                              |
| Kasvintuotantositoumus                                                                                              | •                                            |
| Sitoumustyypin lisätieto *                                                                                          |                                              |
| 🔿 Avomaanvihannekset, osa tilan lohkoista                                                                           |                                              |
| 🔿 Myyntikasvivaatimus, kaikki tilan lohkot                                                                          |                                              |
| <ul> <li>Rehuntuotantosopimus tehty luomukotieläins<br/>välittävän yrityksen kanssa, kaikki tilan lohkot</li> </ul> | itoumuksen tehneen tilan ja/tai luomurehu    |
| C Rehuntuotantosopimus.pdf Poista<br>Yhteistyösopimus rehuntuotannosta                                              |                                              |
| + Lisää rehuntuotantosopimus                                                                                        |                                              |
| uonnonmukaisen tuotannon peruskurssi                                                                                |                                              |
| isää luomukurssitodistus, jos sinulla ei ole ollut<br>2015-2022                                                     | luonnonmukaisen tuotannon sitoumusta vuosina |
| Luomutodistus.pdf                                                                                                   | >                                            |
|                                                                                                    |                                              |

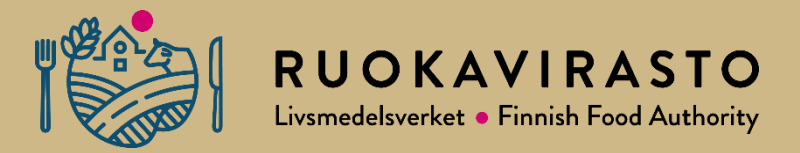

# Kasvintuotannonsitoumus, osittainen tilan sitoumus

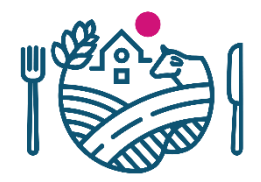

# Kasvintuotannonsitoumus, osittainen tilan sitoumus

- Sitoumustyypiksi valitaan Kasvintuotannonsitoumus
- Sitoumustyypin lisätiedosta valitaan
  - Avomaanvihannekset, osa tilan lohkoista
- Luonnonmukaisen tuotannon peruskurssi

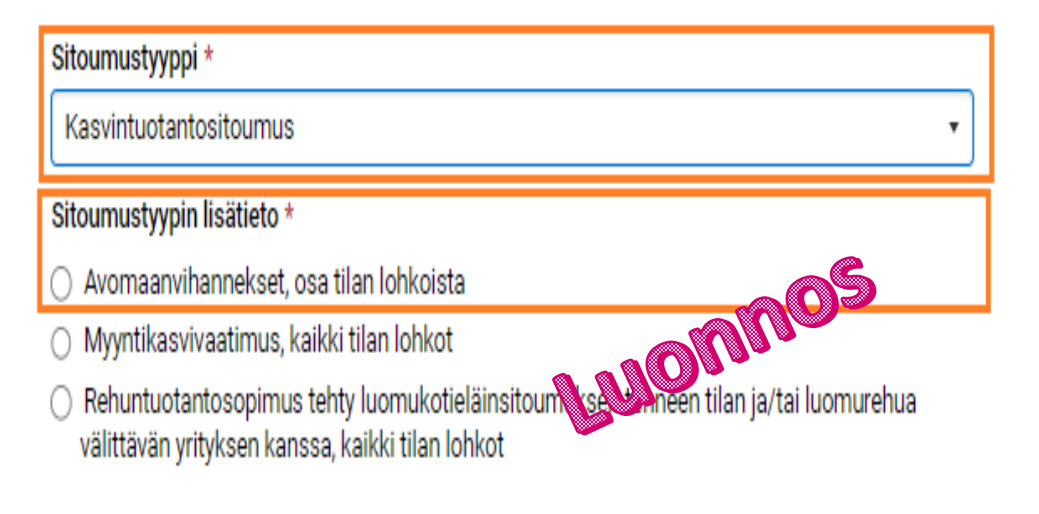

#### Luonnonmukaisen tuotannon peruskurssi

Lisää luomukurssitodistus, jos sinulla ei ole ollut luonnonmukaisen tuotannon sitoumusta vuosina 2015-2022

#### + Lisää kurssitodistus

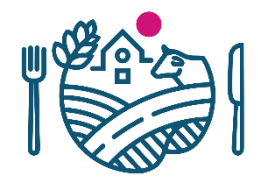

### Kasvintuotannonsitoumus, osittainen tilan sitoumus

| uonnor                            | nmukaisen tuotannon sitoumus                                                                                                    |                |      |
|-----------------------------------|----------------------------------------------------------------------------------------------------|----------------|------|
| toumustyy                         | ppi Sitoumukseen haettavat p                                                                                                    | peruslohkot    |      |
| 0                                 | Haen luonnonmukaisen tuotannon korvauksen 5-vuotista sitoumusta ja<br>ensimmäisen vuoden maksua. Sitoudun noudattamaan sitoumusehtoja ja<br>luonnonmukaisen tuotannon tuotantoehtoja.                                                 | ×              |      |
| Sitoun                            | nustyyppi *                                                                                                    |                |      |
| Kasv                              | vintuotantositoumus                                                                                                    | •              |      |
| Sitoun<br>Ave<br>My<br>Re<br>väli | mustyypin lisätieto *<br>romaanvihannekset, osa tilan lohkoista<br>yyntikasvivaatimus, kaikki tilan lohkot<br>rhuntuotantosopimus tehty luomukotieläinsitoumuksen teheevy ja/tai lu<br>littävän yrityksen kanssa, kaikki tilan lohkot | uomurehua      |      |
| Luonn                             | nonmukaisen tuotannon peruskurssi                                                                                                    |                |      |
| Lisää<br>2015-2                   | luomukurssitodistus, jos sinulla ei ole ollut luonnonmukaisen tuotannon sito<br>2022                                                                                                    | umusta vuosina |      |
| C Li<br>Kur<br>Lisä               | uomutodistus.pdf × Poista<br>rssitodistus<br>ää kurssitodistus                                                                                                    |                |      |
| akollinen                         | kenttä: *                                                                                                    | Peruuta        | Seur |

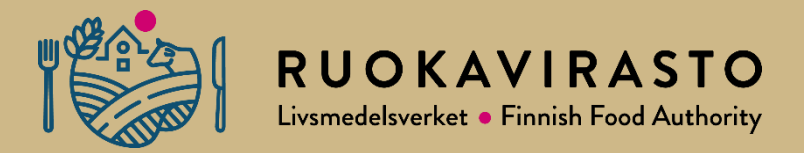

# Kasvi- ja eläintuotannonsitoumus

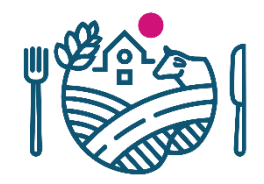

# Kasvi- ja eläintuotannonsitoumus

- Sitoumustyypiksi valitaan Kasvi- ja eläintuotannonsitoumus
- Sitoumukselle valitaan **eläinlaji/-lajit**, joista sitoumus halutaan tehdä
- Sitoumustyypin lisätiedosta valitaan joko
  - Käytän vähintään 50 % tilan sitoumusalasta oman karjan rehun tuotantoon, kaikki tilan lohkot
  - Myyntikasvivaatimus, kaikki tilan lohkot
  - Rehuntuotantosopimus tehty luomukotieläinsitoumuksen tehneen tilan kanssa ja/tai luomurehua välittävän yrityksen kanssa, koko tilan lohkot
- Rehuntuotantosopimukset liitetään painikkeesta
   Lisää rehuntuotantosopimus
- Luonnonmukaisen tuotannon peruskurssi

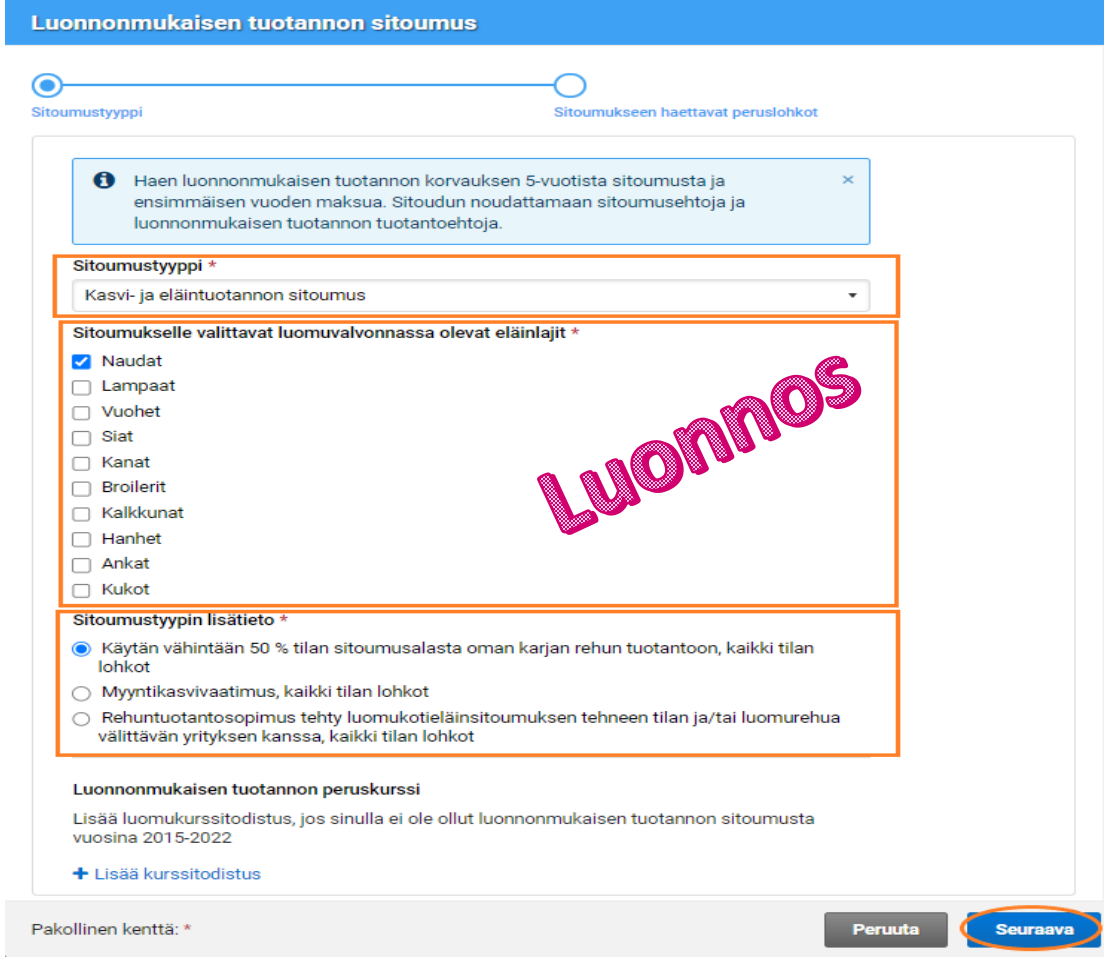

### Kasvi- ja eläintuotannonsitoumus

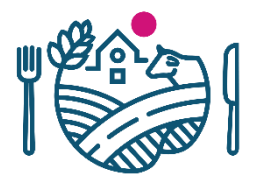

#### Luonnonmukaisen tuotannon sitoumus

| mustyyppi                                                                                                    | Sitoumukseen haettavat perusiohkot                           |
|----------------------------------------------------------------------------------------------------|--------------------------------------------------------------|
| Haen luonnonmukaisen tuotannon korvaukse<br>ensimmäisen vuoden maksua. Sitoudun nou<br>luonnonmukaisen tuotannon tuotantoehtoja. | en 5-vuotista sitoumusta ja ×<br>dattamaan sitoumusehtoja ja |
| Sitoumustyyppi *                                                                                                    |                                                              |
| Kasvi- ja eläintuotannon sitoumus                                                                                                | •                                                            |
| Sitoumukselle valittavat luomuvalvonnassa olevat e                                                                               | eläinlajit *                                                 |
| Naudat                                                                                                    |                                                              |
| 🗌 Lampaat                                                                                                    |                                                              |
| Uuohet                                                                                                    |                                                              |
| Siat                                                                                                    |                                                              |
| 🗌 Kanat                                                                                                    |                                                              |
| Broilerit                                                                                                    |                                                              |
| 🗆 Kalkkunat 🛛 👔 🚺                                                                                                    |                                                              |
| 🗌 Hanhet 🛛 😼                                                                                                    | <b>P</b>                                                     |
| 🗌 Ankat                                                                                                    |                                                              |
| 🗌 Kukot                                                                                                    |                                                              |
| Sitoumustyypin lisätieto *                                                                                                    |                                                              |
| Käytän vähintään 50 % tilan sitoumusalasta oma                                                                                   | n karjan rehun tuotantoon, kaikki tilan lohkot               |
| <ul> <li>Myyntikasvivaatimus, kaikki tilan lohkot</li> </ul>                                                                     |                                                              |
| <ul> <li>Rehuntuotantosopimus tehty luomukotieläinsito<br/>välittävän yrityksen kanssa, kaikki tilan lohkot</li> </ul>           | umuksen tehneen tilan ja/tai luomurehua                      |
| Luonnonmukaisen tuotannon peruskurssi                                                                                            |                                                              |
| Lisää luomukurssitodistus, jos sinulla ei ole ollut luo<br>2015-2022                                                             | nnonmukaisen tuotannon sitoumusta vuosina                    |
| + Lisää kurssitodistus                                                                                                    |                                                              |

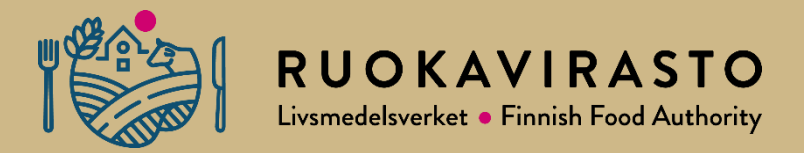

# Sitoumukseen haettavat peruslohkot

### Sitoumukseen haettavat lohkot

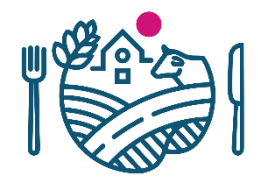

- Sitoumukseen haettavat peruslohkot valintaikkunaan tuodaan kaikki korvauskelpoiset lohkot, jotka ovat maankäyttölajiltaan peltoa.
- Sitoumuksen ulkopuolelle jäävät peruslohkot laatikossa on ne lohkot, joilla ei ole korvauskelpoisuutta, mutta ovat maankäyttölajiltaan peltoa.

| umustyyp                                            | ipi                                                                            |                                                                           | Sitoumukseen haettavat peruslohkot                                                                          |
|-----------------------------------------------------|--------------------------------------------------------------------------------|---------------------------------------------------------------------------|----------------------------------------------------------------------------------------------------|
| 6                                                   | Haen luonnonmuk<br>Sitoudun noudatta                                           | aisen tuotannon korva<br>maan sitoumusehtoja j                            | uksen 5-vuotista sitoumusta ja ensimmäisen vuoden maksua. X<br>ja luonnonmukaisen tuotannon tuotantoehtoja. |
| Sitoumu                                             | Istyvppi                                                                       |                                                                           |                                                                                                    |
| Kasvintu                                            | uotantositoumus                                                                |                                                                           |                                                                                                    |
| Sitoumu                                             | istyypin lisätieto                                                             |                                                                           |                                                                                                    |
| <ul> <li>Reh</li> <li>Reh</li> <li>Yhtei</li> </ul> | untuotantosopim<br>neen tilan kanssa,<br>nuntuotantosopim<br>istyösopimus rehu | us tehty luomukotieläin<br>kaikki tilan lohkot<br>us.pdf<br>untuotannosta | nsitoumuksen                                                                                                |
| Situania                                            | Tunnus ÷                                                                       | Nimi ÷                                                                    | Pinta-ala (ha) 🌣 Korvauskelpoinen 🌣 🦳 Perustelu 🌣                                                           |
|                                                     | 00261 25                                                                       | Eerola 3                                                                  | 0,38 Kyllä                                                                                                  |
|                                                     | 00262 26                                                                       | Holkerinpelto                                                             | 6,09 Kyllä                                                                                                  |
|                                                     | 00962 47                                                                       | Suni                                                                      | 9,03 Kylla                                                                                                  |
|                                                     | 00963 48                                                                       | Uutismaa                                                                  |                                                                                                    |
|                                                     | 00966 51                                                                       | Latokulma                                                                 | купа                                                                                                    |
|                                                     | 02075 93                                                                       | Eerola 2                                                                  | 8,87 Kyllä                                                                                                  |
|                                                     | 02172 93                                                                       | Metsäpelto                                                                | 0,99 Kyllä                                                                                                  |
|                                                     | 02206 30                                                                       | Ojantakanen                                                               | 6,45 Kyllä                                                                                                  |
|                                                     | 02637 73                                                                       | Eerola 1                                                                  | 3,22 Kyllä                                                                                                  |
| Sitoumu                                             | iksen ulkopuolelle                                                             | jäävät peruslohkot                                                        |                                                                                                    |
|                                                     | Tunnus 🌣                                                                       | Nimi ¢                                                                    | Pinta-ala (ha) 🔅 Korvauskelpoinen 🗧 🦳 Perustelu 🔅                                                           |
|                                                     | 02620 56                                                                       | U1 Pirttilä                                                               | 5,02 Ei                                                                                                    |
|                                                     |                                                                                |                                                                           |                                                                                                    |

### Korvauskelpoisen lohkon poistaminen sitoumukselta

- Jos Sitoumukseen haettavista peruslohkoissa haluaa siirtää lohkon sitoumuksen ulkopuolelle jääviin peruslohkoihin
  - klikkaa lohkon edessä olevaa ruksia
  - avautuu perustelulaatikko, johon tulee kirjata perustelu/syy
  - Perustelujen jälkeen
     Valmis-painiketta
- HUOM! Osittaisessa sitoumuksessa (avomaanvihannekset) lohkojen poistoa sitoumuslohkoista El TARVITSE PERUSTELLA

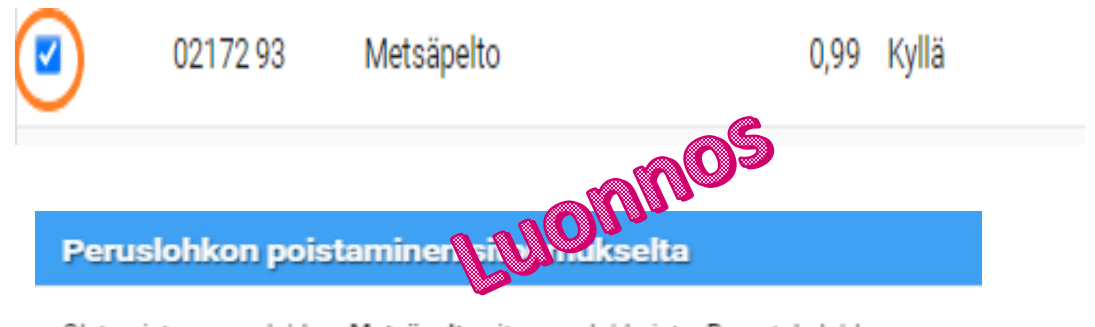

Olet poistamassa lohkoa Metsäpelto sitoumuslohkoista. Perustele lohkon poisto.

#### Perustelu \*

Kirjoita perustelu tähän

24/4000

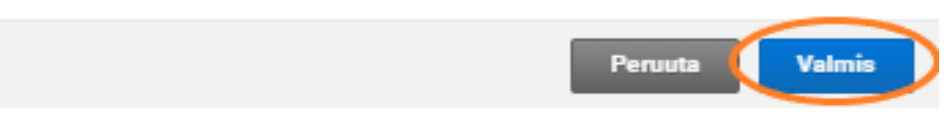

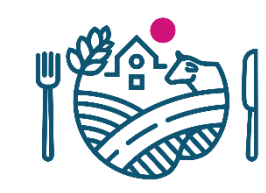

### Ei korvauskelpoisen lohkon siirtäminen sitoumukselle

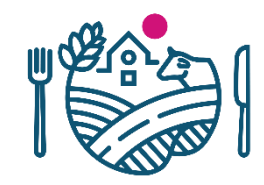

- Jos Sitoumuksen ulkopuolelle jäävistä peruslohkoistahaluaa siirtää ei korvauskelpoisen lohkon Sitoumukseen haettavat peruslohkot-laatikkoon
  - klikkaat lohkon edessä olevaa valintaruutua
  - avautuu perustelulaatikko, johon tulee kirjata perustelu/syy
  - Perustelujen jälkeen Valmispainiketta

#### Sitoumuksen ulkopuolelle jäävät peruslohkot

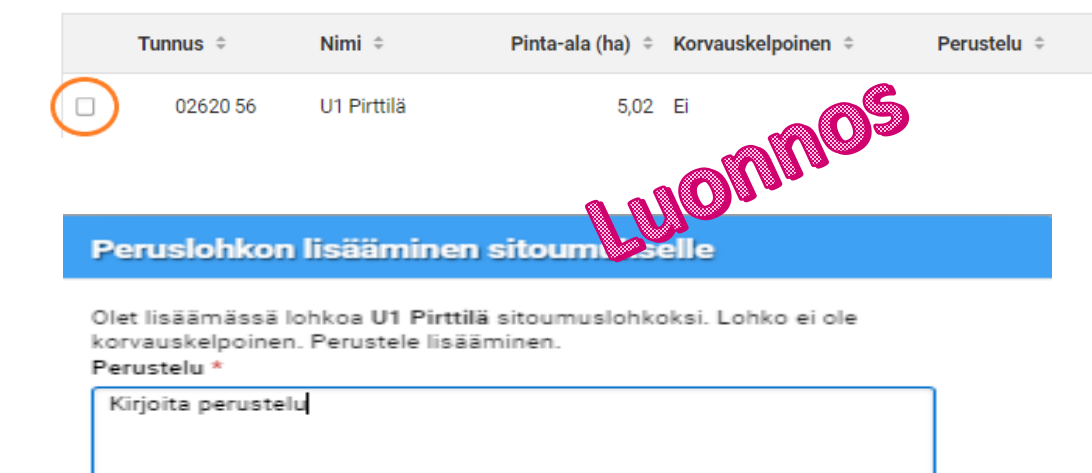

18/4000

| Peruuta | Valmis |
|---------|--------|
|         |        |

### Sitoumuslohkonäkymä siirtojen jälkeen

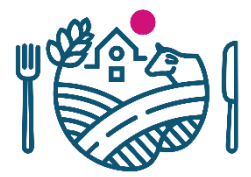

| ionnoi                                                          | nmukaisen tu                                                                     | iotannon sitou                                                          | imus                                            |                                           |                   |                              |
|-----------------------------------------------------------------|----------------------------------------------------------------------------------|-------------------------------------------------------------------------|-------------------------------------------------|-------------------------------------------|-------------------|------------------------------|
| <u> </u>                                                        |                                                                                  |                                                                         |                                                 |                                           |                   |                              |
| /<br>umustyyj                                                   | ppi                                                                              |                                                                         | Sitou                                           | nukseen haettavat per                     | uslohko           | t                            |
|                                                                 |                                                                                  |                                                                         |                                                 |                                           |                   |                              |
| 0                                                               | Haen luonnonmuk<br>Sitoudun noudatta                                             | kaisen tuotannon k<br>amaan sitoumuseh                                  | orvauksen 5-vuotista s<br>toja ja luonnonmukais | itoumusta ja ensim<br>en tuotannon tuotai | mäiser<br>ntoehto | i vuoden maksua. 🗙 X<br>oja. |
| Sitoum                                                          | ustyyppi                                                                         |                                                                         |                                                 |                                           |                   |                              |
| Kasvint                                                         | uotantositoumus                                                                  |                                                                         |                                                 |                                           |                   |                              |
| Sitoum                                                          | ustyypin lisätieto                                                               |                                                                         |                                                 |                                           |                   |                              |
| <ul> <li>Rei</li> <li>teh</li> <li>Rei</li> <li>Yhte</li> </ul> | huntuotantosopim<br>ineen tilan kanssa<br>huntuotantosopim<br>iistyösopimus rehi | us tehty luomukoti<br>, kaikki tilan lohkot<br>nus.pdf<br>untuotannosta | ieläinsitoumuksen                               | 10 <sup>5</sup>                           |                   |                              |
| Situani                                                         | Tunnus ÷                                                                         | Nimi +                                                                  | Ca (ha) ÷                                       | Korvauskelpoiner                          | n ÷               | Perustelu 🌣                  |
|                                                                 | 00261 25                                                                         | Eerola 3                                                                | 0,38                                            | Kyllä                                     |                   |                              |
|                                                                 | 00262 26                                                                         | Holkerinpelto                                                           | 6,09                                            | Kyllä                                     |                   |                              |
|                                                                 | 00962 47                                                                         | Suni                                                                    | 9,03                                            | Kyllä                                     |                   |                              |
|                                                                 | 00963 48                                                                         | Uutismaa                                                                | 2,75                                            | Kyllä                                     |                   |                              |
| <b>~</b>                                                        | 00966 51                                                                         | Latokulma                                                               | 0,08                                            | Kyllä                                     |                   |                              |
|                                                                 | 02075 93                                                                         | Eerola 2                                                                | 8,87                                            | Kyllä                                     |                   |                              |
|                                                                 | 02206 30                                                                         | Ojantakanen                                                             | 6.45                                            | Kyllä                                     |                   |                              |
|                                                                 | 02620 56                                                                         | U1 Pirttilä                                                             | 5.02                                            | Ei                                        |                   | 🕼 Kirjoita perustelu         |
| <b>~</b>                                                        | 0263773                                                                          | Eerola 1                                                                | 3,22                                            | Kyllä                                     |                   |                              |
| Sitoum                                                          | uksen ulkopuolell                                                                | e jäävät peruslohko                                                     | ot                                              |                                           |                   |                              |
|                                                                 | Tunnus 🌣                                                                         | Nimi 🌣                                                                  | Pinta-ala (ha) 💠                                | Korvauskelpoinen                          | ÷                 | Perustelu 🌣                  |
|                                                                 | 02172 93                                                                         | Metsäpelto                                                              | 0,99                                            | Kyllä                                     |                   | 🕼 Kirjoita perustelu         |
|                                                                 |                                                                                  |                                                                         |                                                 |                                           |                   |                              |
| kollinen                                                        | kenttä: *                                                                        |                                                                         |                                                 | « Ede                                     | ellinen           | Peruuta Tallenna             |

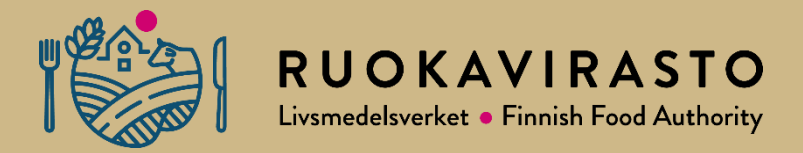

# Sitoumustietojen yhteenvetonäkymät

### Yhteenvetonäkymä, kun sitoumustiedot tallennettu

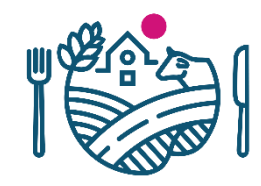

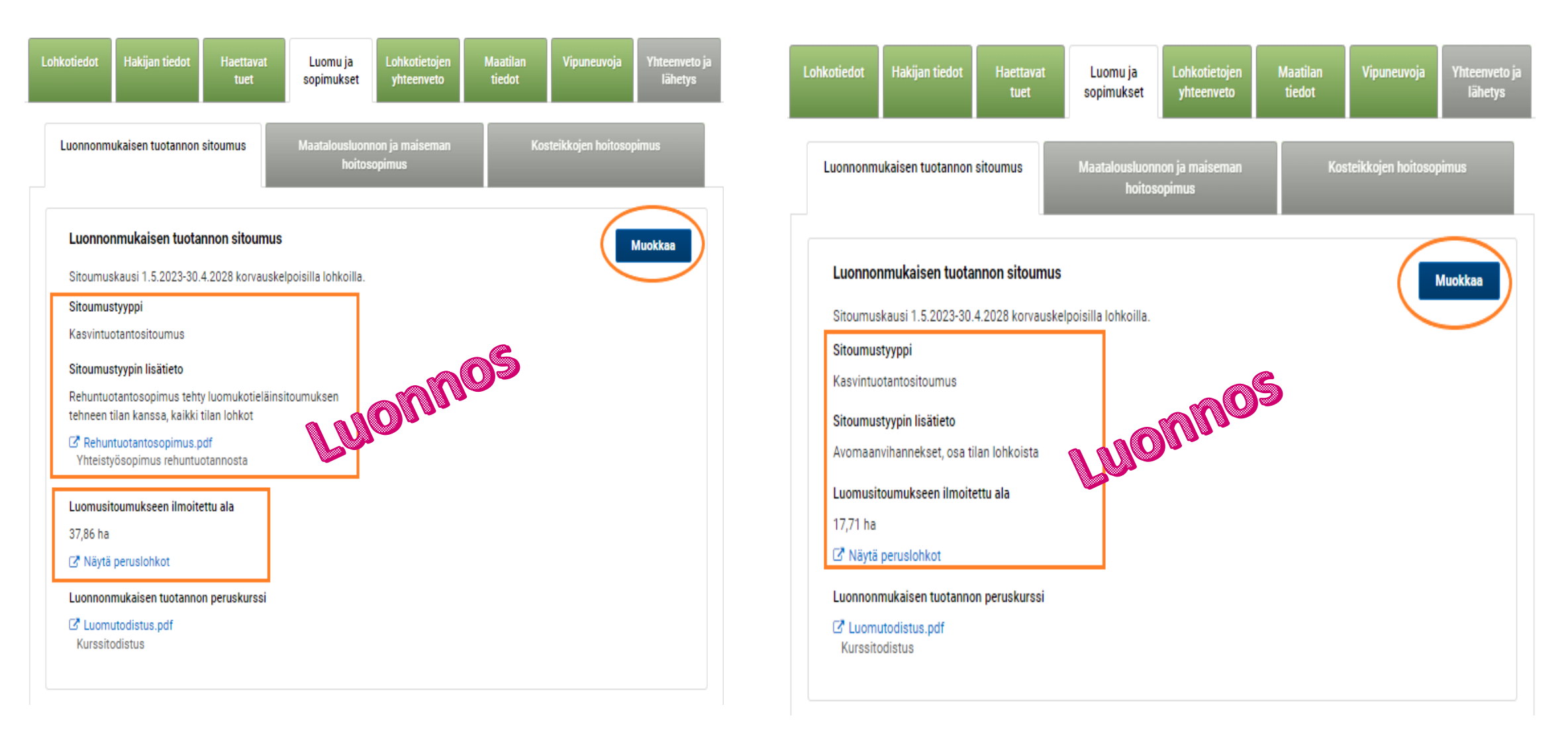

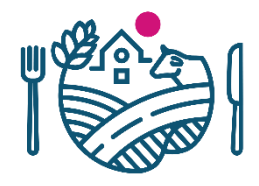

### Yhteenvetonäkymä, kun sitoumustiedot tallennettu

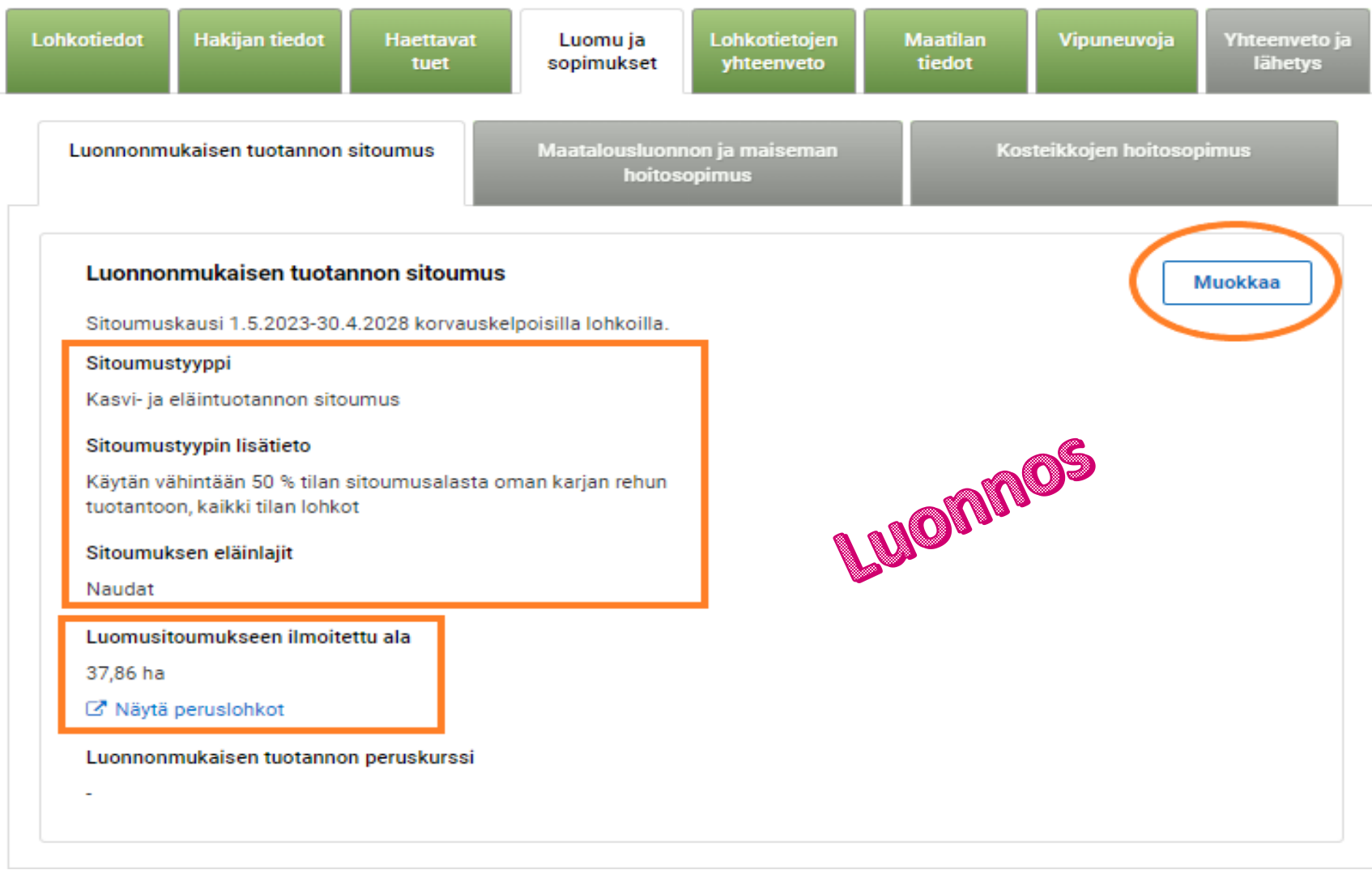

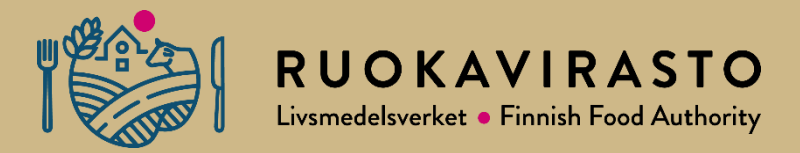

# Myöhässä tulleet hakemukset

# Päätukihaku on jätetty ajoissa 15.6. mennessä, mutta sitoumushakemus on jätetty myöhässä

- Luomun sitoumushakemus palautetaan Elyyn ja tallennetaan "Lisää lomake"-toiminnon kautta
- Lomake skannataan arkistoon
- Elyssä ei tallenneta lomake tietoja vaan lomakkeen tiedot ilmoitetaan Ruokavirastoon (tämän hetken tiedon mukaan)

Lomakkeen tallennusvaiheiden menettelyistä ilmoitetaan myöhemmin

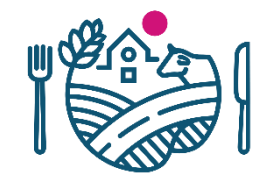

# Jos koko peltotukien haku jätetään myöhässä

- Luomun sitoumuslomake jätetään Elyyn ja tallennetaan ELY:ssä "Lisää lomake"-toiminnon kautta, muut hakemukset kuntaan
- Lomake skannataan arkistoon
- Kunta tallentaa Virka-Vipun kautta sitoumustyypin, sitoumuksen lisätiedot, liitteet, eläinlaji-/lajit, sitoumukseen haettavat lohkotiedot hakemuksen mukaisesti -> sitoumusasia

Lomakkeen tallennusvaiheiden menettelyistä ilmoitetaan myöhemmin

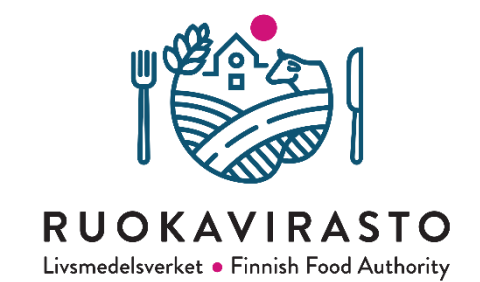

# Kiitos

# **RUOKAVIRASTO** Livsmedelsverket • Finnish Food Authority

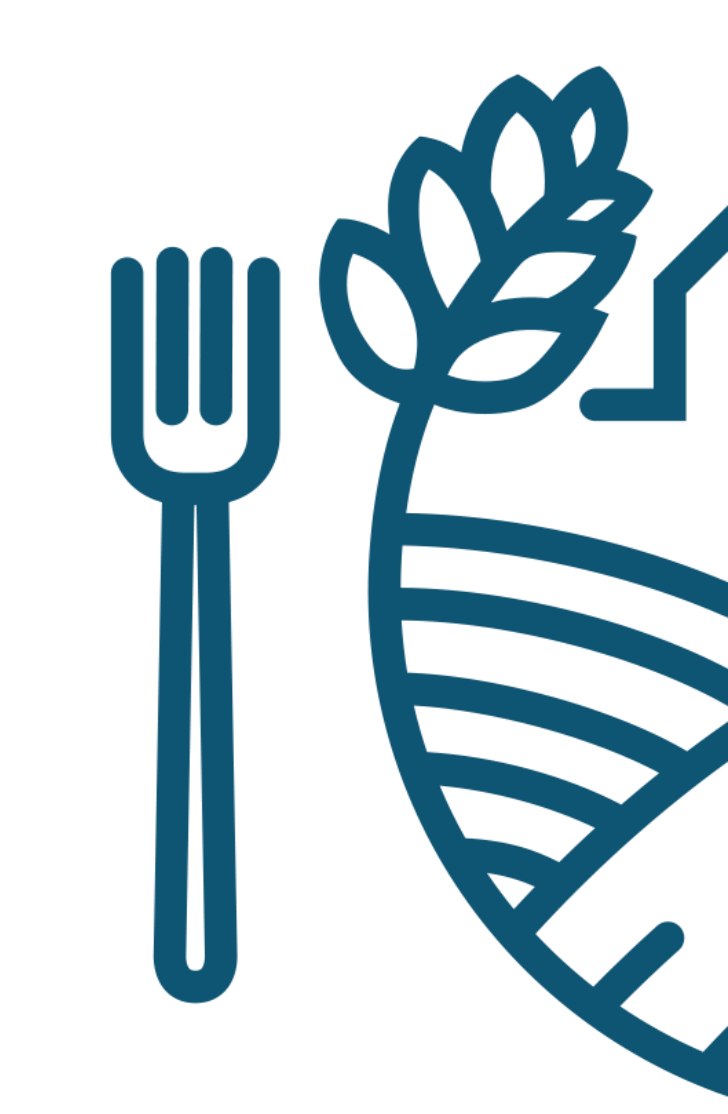